#### Endless Possibilities ...

# Micro virsch noteS with

#### Protocol: Critical Point Drying (CPD) with the EMS Q850

## Critical Point Drying (CPD)

Microscopy Academy

Critical point drying is an established method of dehydrating biological tissue prior to examination in the Scanning Electron Microscope (SEM).

### Check List – What to Do Before Starting

- Make sure all valves are closed, including the CO<sub>2</sub> tank.
- Specimens have been processed and are in designated CPD holders and in final dehydrant.
  NOTE #1: Dehydrants, especially acetone/propylene oxide, are volatile and specimens cannot be allowed to dry at Step #3.

### Procedure – CPD with the EMS Q850

#### Open the Liquid CO<sub>2</sub> tank valve

- 1. Pre-cool the chamber to +5°C using the **Blue "COOL"** valve, opening it in 30 second bursts followed by a 15 second pause to allow the temperature gauge to respond. Close when complete.
- 2. Unscrew the chamber lid retaining knobs and remove the lid.
- 3. Transfer the specimen holders from the final dehydrant into the chamber. See NOTE #1 above.
- 4. Replace the lid and securely tighten the retaining knobs.
- 5. Open the Green "INLET" valve and fill the chamber to the top of sight glass. Leave inlet open!
- 6. Allow to soak for 5 minutes.
- **NOTE # 2** The rotating stirrer should be switched off 1 minute prior to doing Step #7, as both acetone and ethanol are more dense and will sink to the bottom of the chamber, which is designed to be bottom draining and top filling.
- **NOTE #3:** During Step #7 below, the fluid level may drop. Do not let the level fall below the middle of the sight glass by restricting the volume of exhaust.
- 7. (See Notes #2 and #3 above before continuing.) Allow fresh CO<sub>2</sub> into the chamber by opening the Black "EXHAUST" valve. Do this for 2 minutes or until the odor of the final dehydrant is no longer detectable. This is done by using a small disc of filter paper placed into the exhaust stream of gas and smelling it.
- 8. Close exhaust valve and let soak for 5 minutes. (NOTE: For very large specimens, the soak period should be double). During this period, the stirrer may be used to enhance solvent exchange.
- 9. Repeat steps 7 and 8 *twice* allowing the chamber to be fully purged of dehydrant and samples fully saturated with  $CO_2$ .
- 10. Ensure that the meniscus is at the center of the viewing window. Close all valves. For added safety, also close the carbon dioxide cylinder valve.

- 11. Switch on heater and allow stable conditions to be reached of approximately 37-40 °C (±2°C) and ≥1200 psi. This will take about 15 minutes. DO NOT let pressure exceed 1300 psi by opening the fine needle valve to the left of the RED "Bleed" valve.
- 12. After the above critical points are reached, let sit for 5 minutes while monitoring pressure.
- 13. After 5 minutes, the chamber can be depressurized by opening the using the RED "Bleed" valve and needle valve at an approximate rate of 100 psi/minute. For delicate specimens, a slower rate may be desirable.
- 14. When pressure has been equalized (about 15 minutes), the specimen can be removed and subsequently treated. In all cases, this should be maintained in dry conditions.
- 15. The EMS850 Instrument can now be re-used or shut down. Nicroscof

n Microsco

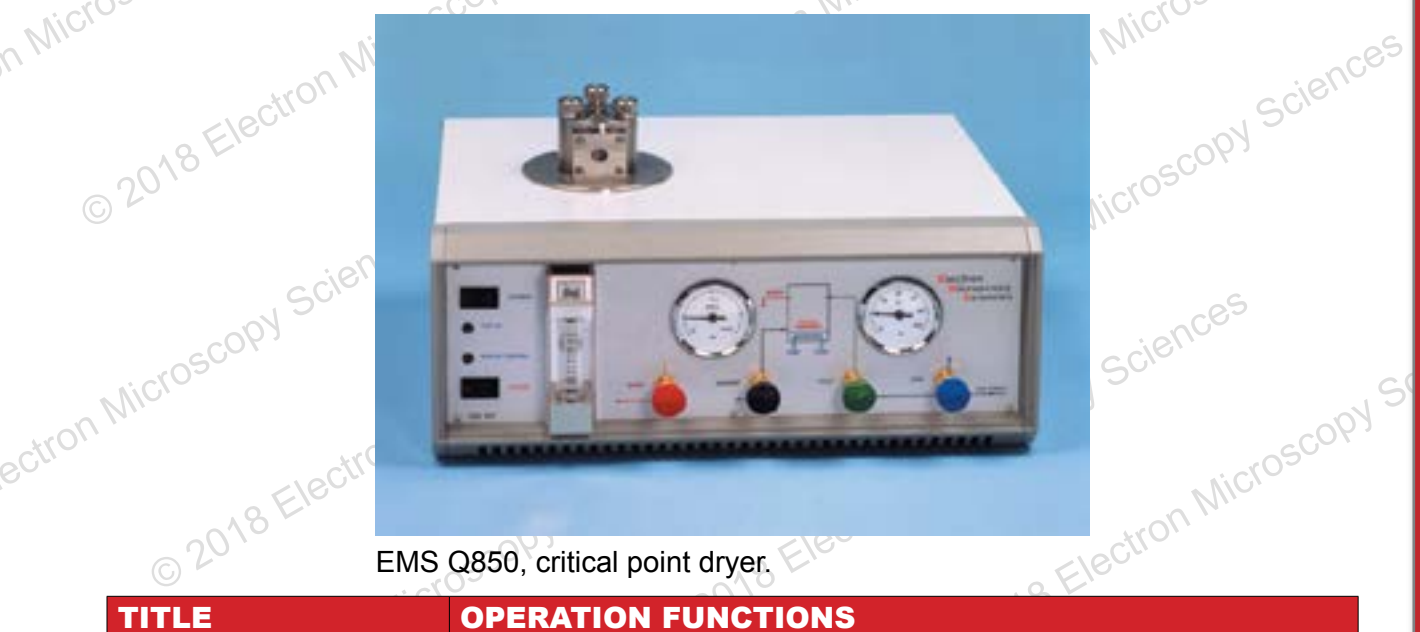

| Electro                         | Microscop                                                                                                    |
|---------------------------------|----------------------------------------------------------------------------------------------------|
| EMS Q850, critical point dryer. |                                                                                                    |
| TITLE                           | OPERATION FUNCTIONS                                                                                                    |
| Cool Valve (Blue)               | Allows controlled flow of gas to adiabatic cooling system - the change in pressure giving a cooling effect to the chamber - the adiabatic cooling system does not let gas into the chamber. |
| Inlet valve (Green)             | Allows gas direct to chamber                                                                                                    |
| Exhaust Valve (Black)           | Allows direct exhausting of gas from chamber                                                                                                    |
| Bleed Valve (Red)               | Allows bleeding of gas from chamber.                                                                                                    |
| Temperature Gauge               | Monitors temperature of chamber                                                                                                    |
| Pressure Gauge **               | Monitors direct pressure in chamber                                                                                                    |
| Stirrer Switch                  | Switches on motor, which is located on the base of chamber, this has a magnetic coupling to a stirrer bar located inside the chamber.                                                       |
| 12V DC LED                      | Indicates 12V dc control voltages are present.                                                                                                    |
| Heater Control LED              | Indicates when heater is on or off under control mode                                                                                                    |
| Heater Switch                   | Switches power on to heater control system                                                                                                    |
| Flow Gauge (Optional)           | Allows monitor and fine control of depressurization                                                                                                    |
| 10                              |                                                                                                    |

2

in <u>8+</u> 🖸

CAR Electri

f

Electron Microscopy Sciences | 1560 Industry Road | Hatfield, PA 19440 P 215-412-8400 | F 215-412-8450 | info@emsdiasum.com © 2018